# **REELEX Machine Operation (G2 / G3)**

| Overview                                     | 5  |
|----------------------------------------------|----|
| Push-button Description                      | 5  |
| If machine is equipped with safety guarding: | 6  |
| Initial Line Start Up                        | 7  |
| Networking                                   | 9  |
| To Connect a REELEX Machine to the Network   | 9  |
| Connecting via FTP                           | 9  |
| Connecting via Web Browser                   | 9  |
| Connecting via Modbus Data                   | 9  |
| G2 Modbus Addresses                          | 9  |
| G3 Modbus Addresses                          | 13 |
| Operator Screens                             | 16 |
| Home Screen                                  | 16 |
| Current Product                              | 16 |
| Product ID / Part Number:                    | 16 |
| Product Description:                         | 16 |
| Status                                       | 17 |
| Current Length Presets                       | 17 |
| Slowdown (Preset 1):                         | 17 |
| Stop (Preset 2):                             | 17 |
| Shutdown (Preset 3):                         | 17 |
| Feet/Meters Switch                           | 17 |
| Current Parameters                           | 17 |
| Length Counter                               | 18 |
| Counter                                      | 18 |
| Previous Coil                                | 18 |
| Production Run Counter                       | 18 |
| Production Run Counter (Left)                | 18 |
| Production Run Length (Right)                | 18 |
| Line Speed                                   | 18 |
| Indicators                                   | 19 |

| Machine Speed                              | 19 |
|--------------------------------------------|----|
| Other Indicators                           | 19 |
| Spark Fault Detected                       | 19 |
| Print Signal Detected                      | 19 |
| Spooler Mode Active                        | 19 |
| Maintenance Mode                           | 19 |
| Adjust Coil Size                           | 20 |
| Products Screen                            | 21 |
| To Load a Product                          | 21 |
| What Settings are Saved to the Product ID? | 21 |
| To Delete a Product                        | 22 |
| Maintenance / Supervisor Screens           | 23 |
| Settings Screen                            | 23 |
| Product Identification                     | 23 |
| Product ID                                 | 23 |
| Product Name / Description                 | 23 |
| Length Presets                             | 24 |
| Slowdown (Preset 1):                       | 24 |
| Stop (Preset 2):                           | 24 |
| Shutdown (Preset 3):                       | 24 |
| Coil Parameters                            | 25 |
| Coil Settings                              | 25 |
| How Do I know What Parameters to Use?      | 25 |
| Line Tension                               | 26 |
| Two-Stage Speed                            | 26 |
| User Access                                | 26 |
| Two-Stage Tension                          | 26 |
| Packaging Calculator                       | 27 |
| What is NOT calculated:                    | 27 |
| Maintenance Screens                        | 28 |
| Troubleshooting Screens                    | 28 |
| Feedback                                   | 28 |
| Traverse Responses                         | 28 |

| Indicators of Problems                 | 28 |
|----------------------------------------|----|
| Encoders                               | 29 |
| Spindle and Traverse Encoders          | 29 |
| Indicators of Problems                 | 29 |
| Spindle and Traverse Digital to Analog | 29 |
| Indicators of Problems                 | 29 |
| Displacements and Errors               | 29 |
| Indicators of Problems                 | 29 |
| Switch Panels                          | 30 |
| Machine Setup                          | 31 |
| Machine Mode                           | 31 |
| Length and Speed Calibration           | 32 |
| Counter Pulse Value                    | 32 |
| Line Speed Sample Rate                 | 32 |
| Line Speed Scaling Factor              | 32 |
| UDA Stop Height Setup                  | 32 |
| Sequential Printing Setup              | 32 |
| Distance - Printer to Traverse         | 32 |
| Sequential Window                      | 32 |
| Opens at:                              | 32 |
| Closes at:                             | 32 |
| Lump and Spark Detector Setup          | 33 |
| Distance - Tester to Traverse          | 33 |
| Action When Fault Detected             | 33 |
| Speed Setup                            | 34 |
| About REELEX Machine Speed             | 34 |
| Two Speed Modes                        | 34 |
| A. Regular Speed Mode                  | 34 |
| B. Constant Line Speed Mode (CLS)      | 34 |
| Desired Line Speed                     | 34 |
| Logs, Memory and Security              | 35 |
| Security Levels                        | 35 |
| Operators                              | 35 |

| Supervisors (Super)                             | 35 |
|-------------------------------------------------|----|
| Maintenance (Maint)                             | 35 |
| To Change Passwords                             | 36 |
| Memory Card Options                             | 36 |
| Positions and Timers                            | 36 |
| System Information and Licensing                | 37 |
| Machine Configuration                           | 37 |
| HMI / System Information                        | 37 |
| Information about Codes and Licensing           | 38 |
| Why Codes?                                      | 38 |
| How does it work?                               | 38 |
| What happens when the time remaining reaches 0? | 38 |

# Overview

The G2 and G3 Control Systems include completely new operating systems, hardware, cabinet and interfaces for all REELEX coiling machines. Integrating equipment control with troubleshooting, on-screen manual, packaging calculator, multi-language support, product storage, networking capability and more, the REELEX HMI Control system is designed for 21st century industrial environments.

For G2 machines, the heart of the control system is an industrial-PC handling software calculations, whereas G3 machines are driven by a proprietary PCB board. Both control systems are interfaced by High-Definition 12-inch wide-screen touch screen HMI featuring unique REELEX software.

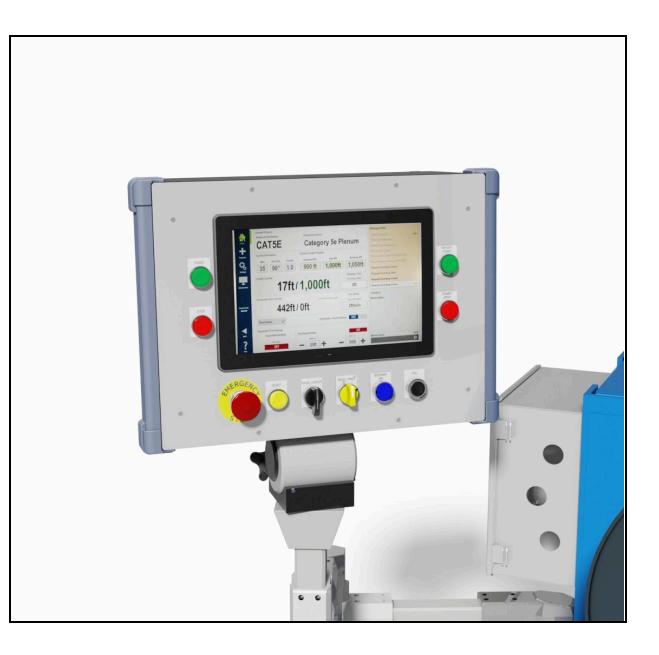

# **Push-button Description**

| EMERGENCY STOP: | The Emergency Stop button will dump all power from the REELEX machine and rest of the line. Follow instructions in initial line start up. For emergency only.                          |
|-----------------|----------------------------------------------------------------------------------------------------|
| STOP:           | Stops REELEX machine in a controlled deceleration. The REELEX machine may be restarted at any time. STOP may also be pressed during transfer.                                          |
| START:          | The line (Payoff/Accumulator) must be running. Press the START button to wind cable.                                                                                                   |
| ENDFORM ON:     | Positions endform onto the empty mandrel. A foot pedal can be positioned near worktable for convenience.                                                                               |
| TRANSFER:       | Transfers cable to the opposite mandrel if mandrel is ready. Footage counter is automatically reset.                                                                                   |
| L.RESET:        | Resets the footage counter regardless of FEET/METERS switch position.                                                                                                    |
| RESET:          | Resets the REELEX machine after power up or Emergency Stop. The REELEX machine will run through its reset routine. All Emergency Stop circuits must be closed (pulled out) to operate. |

# If machine is equipped with safety guarding:

| DOOR OPEN:             | On machines equipped with safety guarding, this button will open or close<br>the safety guard door. If a dual-spindle machine, see below.                |
|------------------------|----------------------------------------------------------------------------------------------------|
| OPEN CLOSE Left Door:  | Opens and closes left safety door after Reset is finished to initially string up line. Opens and closes left safety door after STOP button is pressed.   |
| OPEN CLOSE Right Door: | Opens and closes right safety door after Reset is finished to initially string up line. Opens and closes right safety door after STOP button is pressed. |

# **Initial Line Start Up**

- 1. Turn on main power and remove any coils from the REELEX machine then press the RESET button.
- 2. String up Accumulators.
- Lower buffer (if applicable) by turning the Raise/Lower switch, string up and raise. Tie in cable to mandrel (left mandrel on D-1500) and rotate clockwise. Note that after RESET on the D-1500, the machine will always start on left spindle.
- 4. Set input air on regulators as follows:

| Equipment                                         | Input Air Pressure |
|---------------------------------------------------|--------------------|
| REELEX machine Input                              | 80 PSI             |
| Accumulator/Dancer                                | 20 PSI             |
| Motorized Payoff                                  | 80 PSI             |
| Anti Reverse                                      | 10 PSI             |
| Pocket Door Regulator (If equipped with Guarding) | 30 PSI             |
| Footage Counter Wheel                             | 5 PSI              |

- 6. Press the START button on the REELEX machine to start winding.
- 7. The machine will automatically stop at PRESET 2 on single-spindle machines, or automatically transfer on dual-spindle machines.
  - a. On D-1500s, the machine will automatically stop at PRESET 2 and cut over if the opposite mandrel is empty and ready. After transfer, the left endform will come down. Remove the coil. Press ENDFORM ON button (or foot pedal), this prepares the left mandrel for transfer.
  - b. If the machine is ready, at the PRESET 2 footage, the REELEX machine will automatically transfer to the right mandrel.

# Networking

The HMI can be connected to a network via Ethernet port. This connection will allow the user to access the HMI via web browser, or download information directly via Modbus.

# To Connect a REELEX Machine to the Network

1. Supply an ethernet connection to the inside of the HMI cabinet. The port for the ethernet connection is located under the HMI touch screen unit.

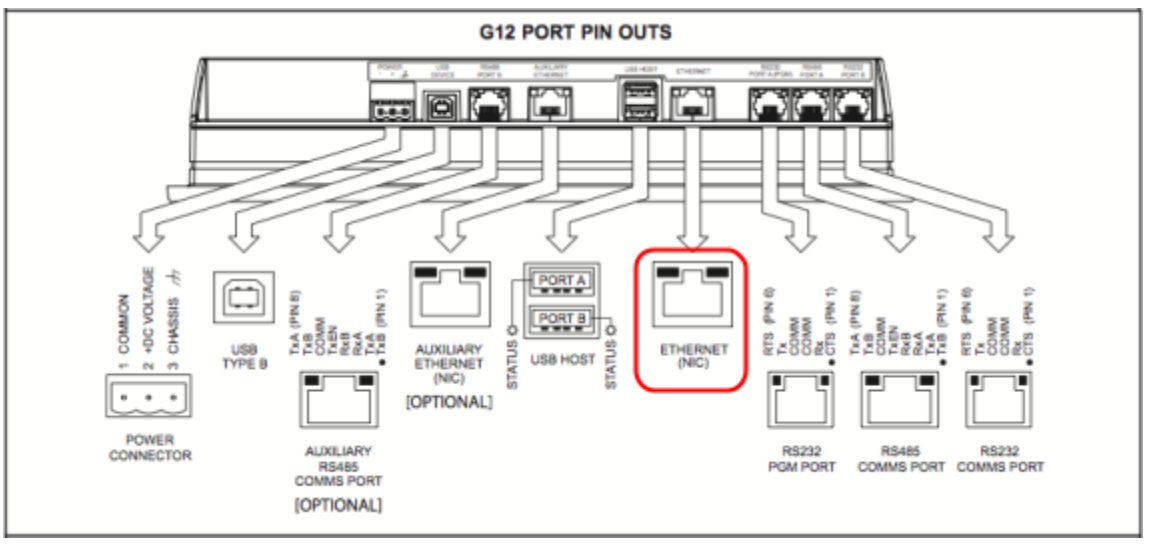

**NOTE:** Newer HMI units have primary and auxiliary ethernet ports. Your local network should connect to the primary port.

- 2. Press the "Help" button on the left side of the screen, then press "System Settings & Info" on the bottom of the help menu.
- 3. Press the "Configure Network" button and enter in your network information.
- 4. **Press "Apply Network Changes (Restart)" button.** This will reset the HMI and apply your settings to the Ethernet port.

# **Connecting via FTP**

Read/write access is enabled via FTP on port 21. You must use the primary ethernet port's IP address to communicate. Username: admin; password: admin.

# **Connecting via Web Browser**

To access the HMI touchscreen or log data via web browser, simply type the IP address you have assigned to HMI into your browser. The web server on the HMI uses HTTPS on port 443.

# **Connecting via Modbus Data**

Raw Modbus data can be accessed by configuring the HMI with a Modbus port (usually 502).

### G2 Modbus Addresses

| Modbus<br>Address | Write | Item                           | Description                                                                     | Interpretation                                                            |
|-------------------|-------|--------------------------------|---------------------------------------------------------------------------------|---------------------------------------------------------------------------|
| 400001            | Yes   | Upper_Ratio                    | Upper Ratio                                                                     | Actual                                                                    |
| 400002            | Yes   | Lower_Ratio                    | Lower Ratio                                                                     | Actual                                                                    |
| 400003            | Yes   | density_program_factor         | Density Setting                                                                 | Divide by 64                                                              |
| 400004            | Yes   | hole_size                      | Hole Size                                                                       | May be three digits (090 =<br>90°)                                        |
| 400005            | Yes   | hole_shift                     | Hole Shift                                                                      | May be three digits (010 = 10)                                            |
| 400006            | Yes   | hole_taper                     | Hole Taper                                                                      | May be three digits (010 = 10)                                            |
| 400007            | No    | P1_slowdown_length             | Preset 1 (Slowdown)                                                             | Actual (Feet)                                                             |
| 400008            | Yes   | P2_desired_coil_length         | Preset 2 (Stop)                                                                 | Actual (Feet)                                                             |
| 400009            | Yes   | P3_shutdown_length             | Preset 3 (Shutdown if no<br>Signal Seen)                                        | Actual (Feet)                                                             |
| 400010            | No    | Current_Tension                | Current Tension                                                                 | Actual                                                                    |
| 400011            | No    | Footage_Counter                | Length Counter (Current)                                                        | Actual (Feet)                                                             |
| 400012            | No    | prev_coil_length               | Previous Coil Length when<br>length was reset.                                  | Actual (Feet)                                                             |
| 400013            | No    | current_production_length      | Production Run Counter<br>(Current)                                             | Actual (Feet)                                                             |
| 400014            | No    | production_run                 | Set Production Run (Entered by Operator)                                        | Actual (Feet)                                                             |
| 400015            | No    | Total_Production_Counter 1     | Total Amount (Feet) Run<br>through Machine (Part 1)                             | Combine with Counter 2                                                    |
| 400016            | No    | Total_Production_Counter 2     | Total Amount (Feet) Run<br>through Machine (Part 2)                             | Combine with Counter 1                                                    |
| 400017            | No    | TargetSpeedIforProduct         | Target Speed (Index, 1-10)<br>for this Product. Set on<br>Speed Setting Screen. | Actual (1-10)                                                             |
| 400018            | No    | target_wind_speed_index        | Actual Speed (Index, 1-10)<br>that Machine is Running                           | X-1. Speed Index must be subtracted by one to get actual (except on RS1). |
| 400019            | No    | average_spindle_rpm            | Current Average Spindle<br>Motor Speed                                          | Actual (RPM)                                                              |
| 400020            | No    | avg_line_speed                 | Current Calculated Average<br>Line Speed (Feet per<br>Minute)                   | Actual (Ft/Min)                                                           |
| 400021            | No    | mach_operation_mode_n<br>umber | Current Operation Mode                                                          | Actual (Number)                                                           |

| 400022 | No | line_spd_sample_rate      | Line Speed Sample Rate                             | Actual                                                                   |
|--------|----|---------------------------|----------------------------------------------------|--------------------------------------------------------------------------|
| 400023 | No | line_speed_scaling_factor | Line Speed Scaling Factor                          | Actual                                                                   |
| 400024 | No | sparker_lump_distance     | Sparker Distance from Unit to Spindle              | Actual (Feet)                                                            |
| 400027 | No | rpm_set1                  | RPM Target Speed 1                                 | Actual (RPM)                                                             |
| 400028 | No | rpm_set2                  | RPM Target Speed 2                                 | Actual (RPM)                                                             |
| 400029 | No | rpm_set3                  | RPM Target Speed 3                                 | Actual (RPM)                                                             |
| 400030 | No | rpm_set4                  | RPM Target Speed 4                                 | Actual (RPM)                                                             |
| 400031 | No | rpm_set5                  | RPM Target Speed 5                                 | Actual (RPM)                                                             |
| 400032 | No | rpm_set6                  | RPM Target Speed 6                                 | Actual (RPM)                                                             |
| 400033 | No | rpm_set7                  | RPM Target Speed 7                                 | Actual (RPM)                                                             |
| 400034 | No | rpm_set8                  | RPM Target Speed 8                                 | Actual (RPM)                                                             |
| 400035 | No | rpm_set9                  | RPM Target Speed 9                                 | Actual (RPM)                                                             |
| 400036 | No | rpm_set10                 | RPM Target Speed 10                                | Actual (RPM)                                                             |
| 400037 | No | cls_set1                  | Constant Line Speed Set<br>(Calculated) - Speed 1  |                                                                          |
| 400038 | No | cls_set2                  | Constant Line Speed Set<br>(Calculated) - Speed 2  |                                                                          |
| 400039 | No | cls_set3                  | Constant Line Speed Set<br>(Calculated) - Speed 3  |                                                                          |
| 400040 | No | cls_set4                  | Constant Line Speed Set<br>(Calculated) - Speed 4  | This number is a calculated                                              |
| 400041 | No | cls_set5                  | Constant Line Speed Set<br>(Calculated) - Speed 5  | value and represents the actual number sent to the controller to control |
| 400042 | No | cls_set6                  | Constant Line Speed Set<br>(Calculated) - Speed 6  | constant line speed. To determine line speed setting                     |
| 400043 | No | cls_set7                  | Constant Line Speed Set<br>(Calculated) - Speed 7  | value by 6                                                               |
| 400044 | No | cls_set8                  | Constant Line Speed Set<br>(Calculated) - Speed 8  |                                                                          |
| 400045 | No | cls_set9                  | Constant Line Speed Set<br>(Calculated) - Speed 9  |                                                                          |
| 400046 | No | cls_set10                 | Constant Line Speed Set<br>(Calculated) - Speed 10 |                                                                          |
| 400047 | No | low_speed                 | RPM at Low Speed                                   | Actual (RPM)                                                             |
| 400048 | No | jog_speed_setting         | RPM at Jog                                         | Actual (RPM)                                                             |
| 400049 | No | on_screen_accel_time      | Acceleration to Speed 10 in Seconds                | Actual (Seconds)                                                         |
| 400050 | No | on_screen_decel_time      | Deceleration from Speed 10 in Seconds              | Actual (Seconds)                                                         |

| 400051 | No  | CoilCountTotal                               | Continuous count of "good"<br>coils produced. Likely resets<br>on software update.     | Actual (Number)                                                                                                    |
|--------|-----|----------------------------------------------|----------------------------------------------------------------------------------------|----------------------------------------------------------------------------------------------------|
| 400052 | No  | NumberBoxesThisHour                          | Number of good coils<br>produced this hour. Resets<br>on the hour.                     | Actual (Number)                                                                                                    |
| 400053 | No  | MaxProdRate                                  | Maximum Production Rate<br>Achieved in One Hour.                                       | Actual (Number)                                                                                                    |
| 400054 | No  | CoilCountedFlag                              | Flag that indicates a "good"<br>coil has been completed<br>(X% of Preset 2)            |                                                                                                    |
| 400519 | No  | TensionControl                               | Current voltage to set regulator.                                                      |                                                                                                    |
| 400600 | Yes | Distance from printer to<br>cut - Spindle 1  | Memory location 1 Hex<br>Value MSW                                                     | The two memory locations must be interpreted                                                                                  |
| 400601 | Yes | Distance from printer to cut - Spindle 1 (2) | Memory location 2 Hex<br>Value LSW                                                     | correctly. Strongly<br>recommend entering<br>desired result in HMI, then<br>reading each memory<br>location in Modbus. Values |
| 400602 | Yes | Distance from printer to<br>cut - Spindle 2  | Memory location 1 Hex<br>Value MSW                                                     |                                                                                                    |
| 400603 | Yes | Distance from printer to cut - Spindle 2 (2) | Memory location 2 Hex<br>Value MSW                                                     | are in HEX.                                                                                                    |
| 400604 | Yes | Distance from printer to<br>cut - Spooler    | Memory location 1 Hex<br>Value MSW                                                     |                                                                                                    |
| 400605 | Yes | Distance from printer to cut - Spooler (2)   | Memory location 2 Hex<br>Value MSW                                                     |                                                                                                    |
| 400606 | Yes | Sequential Window Open                       | Length counter reading at which sequential print window opens.                         | Feet                                                                                                    |
| 400607 | Yes | Sequential Window<br>Closed                  | Length counter reading at which sequential print window closes.                        | Feet                                                                                                    |
| 400608 | Yes | Sequential Window On/Off                     | Note that on D-2050 the sequential window switch is physical and cannot be overridden. | 0=Off, 1=On.                                                                                                    |

### G3 Modbus Addresses

| Modbus<br>Address | Write | Item                   | Description                                        | Interpretation                                    |
|-------------------|-------|------------------------|----------------------------------------------------|---------------------------------------------------|
| 400001            | yes   | upper ratio            | upper ratio                                        | actual                                            |
| 400002            | yes   | lower ratio            | lower ratio                                        | actual                                            |
| 400003            | yes   | density                | density                                            | least significant digit is a<br>decimal           |
| 400004            | yes   | hole size              | hole size                                          | actual in degrees                                 |
| 400005            | yes   | hole shift             | hole shift                                         | least significant digit is a decimal, in degrees  |
| 400006            | yes   | hole taper             | hole taper                                         | least significant digit is a decimal, in degrees. |
| 400007            | no    | Preset 1               | slowdown length                                    | actual in feet or meters                          |
| 400008            | yes   | Preset 2               | stop length                                        | actual in feet or meters                          |
| 400009            | yes   | Preset 3               | shutdown length                                    | actual in feet or meters                          |
| 400010            | no    | current tension        | BDA air pressure                                   | actual in PSI or bar                              |
| 400011            | no    | footage counter        | length counter                                     | actual in feet or meters, no<br>decimal           |
| 400012            | no    | last coil length       | previous coil length when<br>length was reset      | actual in feet or meters, no<br>decimal           |
| 400013            | no    | production run counter | production run length current                      | actual in feet or meters<br>use unsigned integer  |
| 400014            | no    | production run         | production run length<br>desired (set by operator) | actual in feet or meters<br>use unsigned integer  |
| 400015            | no    | production totalizer   | total amount run through machine                   | actual in feet or meters<br>use unsigned integer  |
| 400016            |       |                        |                                                    |                                                   |
| 400017            |       |                        |                                                    |                                                   |
| 400018            | no    | target speed           | speed index 0-9                                    | actual speed index                                |
| 400019            | no    | average spindle speed  | the average speed of the spindle                   | actual RPM                                        |
| 400020            | no    | line speed             | the current calculated line speed                  | (feet/meters) / minute                            |
| 400021            | no    | mode                   | the current operation mode of the machine          | actual                                            |
| 400022            |       |                        |                                                    |                                                   |
| 400023            |       |                        |                                                    |                                                   |
| 400024            |       |                        |                                                    |                                                   |
| 400025            |       |                        |                                                    |                                                   |

| 400026 |     |                                         |                                                   |                                            |
|--------|-----|-----------------------------------------|---------------------------------------------------|--------------------------------------------|
| 400027 | no  | RPM set1                                | speed setting 1                                   | actual RPM                                 |
| 400028 | no  | RPM set2                                | speed setting 2                                   | actual RPM                                 |
| 400029 | no  | RPM set3                                | speed setting 3                                   | actual RPM                                 |
| 400030 | no  | RPM set4                                | speed setting 4                                   | actual RPM                                 |
| 400031 | no  | RPM set5                                | speed setting 5                                   | actual RPM                                 |
| 400032 | no  | RPM set6                                | speed setting 6                                   | actual RPM                                 |
| 400033 | no  | RPM set7                                | speed setting 7                                   | actual RPM                                 |
| 400034 | no  | RPM set8                                | speed setting 8                                   | actual RPM                                 |
| 400035 | no  | RPM set9                                | speed setting 9                                   | actual RPM                                 |
| 400036 | no  | RPM set10                               | speed setting 10                                  | actual RPM                                 |
| 400037 | no  | CLS set 1                               | constant line speed setting 1                     | (feet/meters) / minute                     |
| 400038 | no  | CLS set 2                               | constant line speed setting 2                     | (feet/meters) / minute                     |
| 400039 | no  | CLS set 3                               | constant line speed setting 3                     | (feet/meters) / minute                     |
| 400040 | no  | CLS set 4                               | constant line speed setting 4                     | (feet/meters) / minute                     |
| 400041 | no  | CLS set 5                               | constant line speed setting 5                     | (feet/meters) / minute                     |
| 400042 | no  | CLS set 6                               | constant line speed setting 6                     | (feet/meters) / minute                     |
| 400043 | no  | CLS set 7                               | constant line speed setting 7                     | (feet/meters) / minute                     |
| 400044 | no  | CLS set 8                               | constant line speed setting 8                     | (feet/meters) / minute                     |
| 400045 | no  | CLS set 9                               | constant line speed setting 9                     | (feet/meters) / minute                     |
| 400046 | no  | CLS set 10                              | constant line speed setting<br>10                 | (feet/meters) / minute                     |
| 400047 | no  | low speed                               | RPM at low speed                                  | actual RPM                                 |
| 400048 | no  | jog speed                               | RPM at jog                                        | actual RPM                                 |
| 400049 | no  | accel time                              | acceleration to speed 10 in seconds               | actual seconds                             |
| 400050 | no  | decel time                              | deceleration from speed 10 in seconds             | actual seconds                             |
| 400051 | no  | coil count total                        | Continuous count of "good" coils produced         | actual                                     |
| 400052 | no  | coils this hour                         | number of "good" coils this<br>hour               | actual                                     |
| 400053 | no  | maxProdRate                             | max production rate achieved in one hour          | actual                                     |
| 400054 | no  | coil counted flag                       | flag to indicate a "good" coil has been completed | transition of 0 to 1 indicates a good coil |
| 400600 | yes | distance from printer to spindle 1 left | distance to pull in before cut                    | actual in feet or meters                   |
|        |     |                                         |                                                   |                                            |

| 400601 |     |                                          |                                                                                   |                          |
|--------|-----|------------------------------------------|-----------------------------------------------------------------------------------|--------------------------|
| 400602 | yes | distance from printer to spindle 2 right | distance to pull in before cut                                                    | actual in feet or meters |
| 400603 |     |                                          |                                                                                   |                          |
| 400604 | yes | distance from printer to spooler         | distance to pull in before the cut                                                | actual in feet or meters |
| 400605 |     |                                          |                                                                                   |                          |
| 400606 | yes | sequential print window<br>open          | length at which sequential print window opens                                     | actual in feet or meters |
| 400607 | yes | sequential print window closed           | length at which sequential<br>print window closes                                 | actual in feet or meters |
| 400608 | yes | sequential window<br>ON/OFF              | enables the sequential<br>window option                                           | 0= off , 1 = on          |
| 400609 |     |                                          |                                                                                   |                          |
| 400610 | ves | enter parameter change                   | write some different value to<br>accept the one or many new<br>parameters written | any new value            |
|        | ,   | para la construcción de la go            |                                                                                   | ,                        |

| 400611 | no | system status     | indicates current state of the machine.             | 0x0001 = machine reset,<br>0x0002 = ready to run,<br>0x0004 = running |
|--------|----|-------------------|-----------------------------------------------------|-----------------------------------------------------------------------|
| 400612 | no | faults            | indicates any pending faults                        | 0x0010 = payoff not started,<br>0x0020 = fault1                       |
| 400613 | no | stop circuit open | indicates the systems stop<br>circuit is not closed | 0x0001 = stop circuit is<br>open                                      |

**NOTE:** On G3 controlled machines new values written to Modbus parameters do not take effect at the write. After one or more values are written, write any new value to address 400610 and the system will accept the new parameter value(s).

# **Operator Screens**

**NOTE:** The HOME and PRODUCTS screens are unrestricted, meaning no login is required to access them. For details on other security levels, please see <u>Logs, Memory and Security</u>.

# **Home Screen**

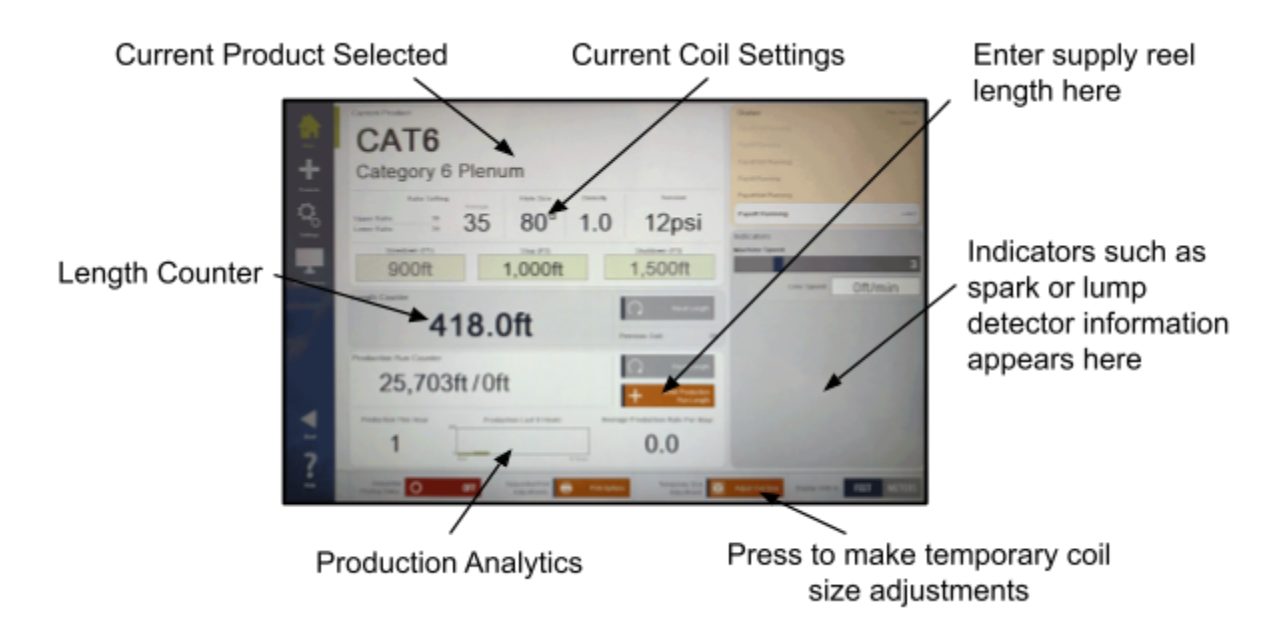

# **Current Product**

Product ID / Part Number:

Shows the current part number or unique product ID being run on the machine. Different products are selected on the Products screen. Limited to 8 characters.

**NOTE:** The PRODUCT ID is entered and can be saved to the Product List on the SETTINGS screen. It is limited to 8 Characters and limited symbols, as it is used as a file name and is limited to PC file format rules.

### **Product Description:**

Shows longer product description or detail.

### **Status**

Message screen showing the current status of the machine. The most current message is at the bottom. Press to open the last 64 messages.

# **Current Length Presets**

Slowdown (Preset 1):

Calculated value determined by the Speed Setup screen. Indicates length at which the machine will begin decelerating.

**OPERATOR'S NOTE:** Preset 1 changes depending on speed. Obviously, the faster the machine is running the longer it will take to slow down to a stop, so typically Preset 1 will lower at higher speeds, allowing the machine longer to decelerate before reaching Preset 2. Preset 1 for speeds 1-10 is typically set up once and can be adjusted in the Speed Setup screen of the SETTINGS section.

Stop (Preset 2):

Desired package length in feet or meters. Machine will automatically stop at this length.

Shutdown (Preset 3):

Typically used in sequential printing, this is the length at which the machine will shut down if a signal has not been seen.

### **Feet/Meters Switch**

Press this toggle to view all lengths in imperial or metric units.

### **Current Parameters**

Indicates the current machine settings. Can be used to spot irregularities or as a reference point between products.

For more information on Coil Parameters, see the SETTINGS screen.

# Length Counter

### Counter

Indicates current readout from length counter in feet or meters. Typically will automatically reset when machine reaches Preset 2 or Transfers. Can be manually reset by pressing the reset button.

**OPERATOR'S NOTE:** When first stringing up the REELEX machine, the footage counter should be reset to zero. Press the reset button to manually reset.

**Previous Coil** 

Shows length of last coil. Used for reference.

# **Production Run Counter**

NOTE: Applies to G2 and G3 machines only.

### **Production Run Counter (Left)**

This number continually counts the number of feet run through the machine until the button is pressed to reset the counter. Typically this count is used to determine how much product has been run from a supply reel. It is usually reset when a supply reel is empty and is replaced.

**OPERATOR'S NOTE:** After loading a new supply reel or beginning a new production run, press the Reset Counter button to manually reset to zero.

### Production Run Length (Right)

The number to the right of the "/" displays the set Production Run length. This number is typically set to the length of the supply reel on the payoff. It may be used to determine how much footage is left on the reel.

**OPERATOR'S NOTE:** When beginning a new run (typically after loading a new supply reel), enter the length of product on the reel, or set the length of the production run. The machine will automatically slow down when approaching this length to prevent a crash stop when reaching the end of the reel.

Line Speed

Current line speed in feet or meters. For reference.

# Indicators

### Machine Speed

Shows current machine speed in terms of indexed value. Maximum speed is Speed 10. Index speeds are set on the Speed Setup screen under MAINTENANCE.

### **Other Indicators**

Other indicators will pop up on occasion. These include:

### **Spark Fault Detected**

Will appear if a spark fault is detected. Will also show the footage at which the fault occurred.

### **Print Signal Detected**

Will appear if a print signal is detected. Will also show the footage at which the fault occurred.

### **Spooler Mode Active**

Will appear if the REELEX machine has a DHS-750 or SHS-750 spooler attached and if the spooler is active.

### **Maintenance Mode**

Appears if machine is in maintenance mode. Usually applies to the D-2050.

# **Adjust Coil Size**

Pressing this button will cause the following popup window to appear:

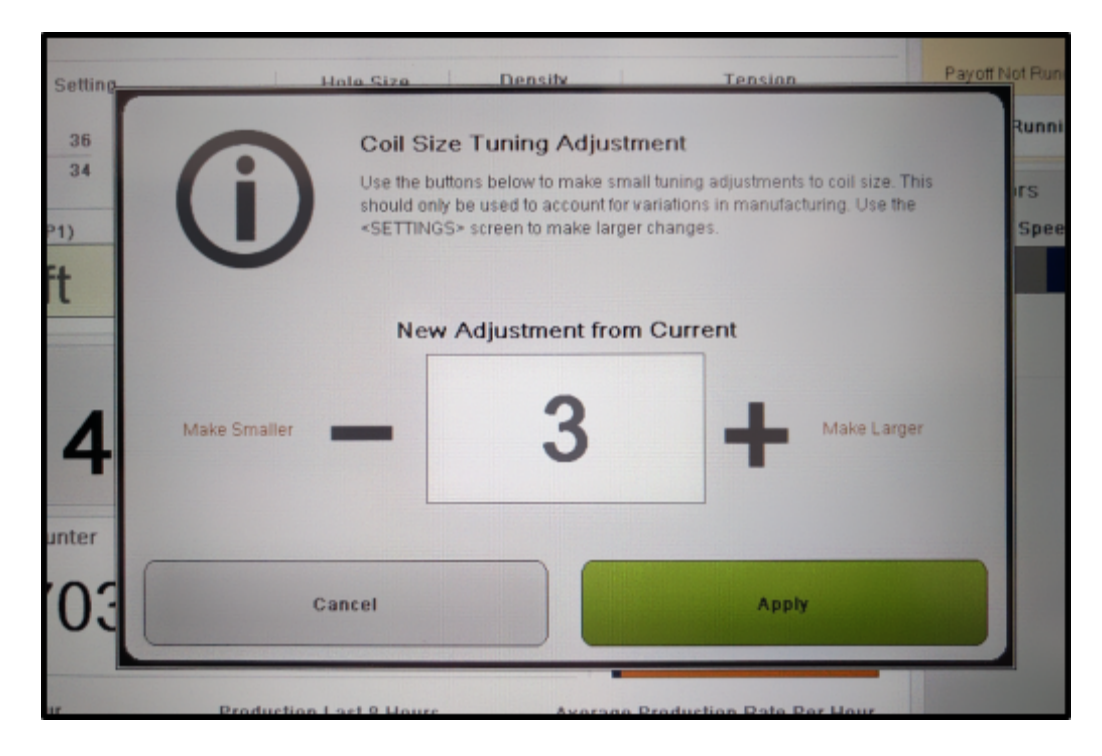

This setting is used to make fine adjustments to coil size to accommodate production variations and anomalies such as changes in jacket size or material. The intention is to allow the operator some input into machine settings based on real-world feedback.

**OPERATOR'S INSTRUCTION:** If the coil being produced is too big or too small for the box, use this dialogue box to increase or decrease the coil size in small increments. Remember that the REELEX coil should be snug in the box, without causing bulging and without allowing the coil to move around.

**WARNING:** Changes made on the Coil Size Adjustment dialogue are temporary and are not saved to the product. When a new product is selected, the adjustment returns to 0. To make permanent changes, use the SETTINGS screen and then press "Save to Current".

# **Products Screen**

To load the settings for a product, simply press it.

| Up to 50 products                   | CATE                                                              | Product List - 1 to 10 |
|-------------------------------------|-------------------------------------------------------------------|------------------------|
| can be saved on 5 pages. Press here | 2 CAT 50                                                          | 7                      |
| to go to the next page.             | 3                                                                 | 8                      |
|                                     | 4                                                                 | 9                      |
|                                     | 5                                                                 | 10                     |
|                                     | Currently Louded Product<br>Part Render 10:<br>CAT6<br>Category ( | 6 Plenum               |

The currently loaded product is displayed here. To delete a product from the list, first select it and then press here.

### To Load a Product

Press the Product ID you wish to load. This will change the machine settings to the settings saved under that Product ID.

**NOTE:** Each saved product is an individual .CSV file saved on the SD Card located on the side of the HMI. Product ID names are limited to 8 characters, with limitations on characters (no spaces or symbols). For additional information, use the product description field.

What Settings are Saved to the Product ID?

- Product ID
- Product Description
- Coil Parameters
  - Upper Ratio
  - Lower Ratio
  - Density Factor
  - Hole Size
  - Hole Shift
  - Hole Taper
  - Package Length (Preset 2)
  - Shutdown Length (Preset 3)
  - Tension Setting
- Operation Mode

- Speed Settings
  - Spindle Target Speed (RPM)
  - Slowdown
  - Acceleration
  - Deceleration
  - Low Speed
  - Jog Speed
- Two Stage Tension Control On/Off
  - Stage 1 Tension
  - Stage 2 Tension
  - Stage 2 Footage
- For RS1
  - Traverse Width
  - Traverse Center
- For Spooler
  - Spooler Active

### To Delete a Product

First load the Product you wish to delete by pressing the Product ID. Press "Delete This Product". The product will disappear from the list.

# Maintenance / Supervisor Screens

# **Settings Screen**

This screen is used to change the coil parameters and other settings specific to the product being run.

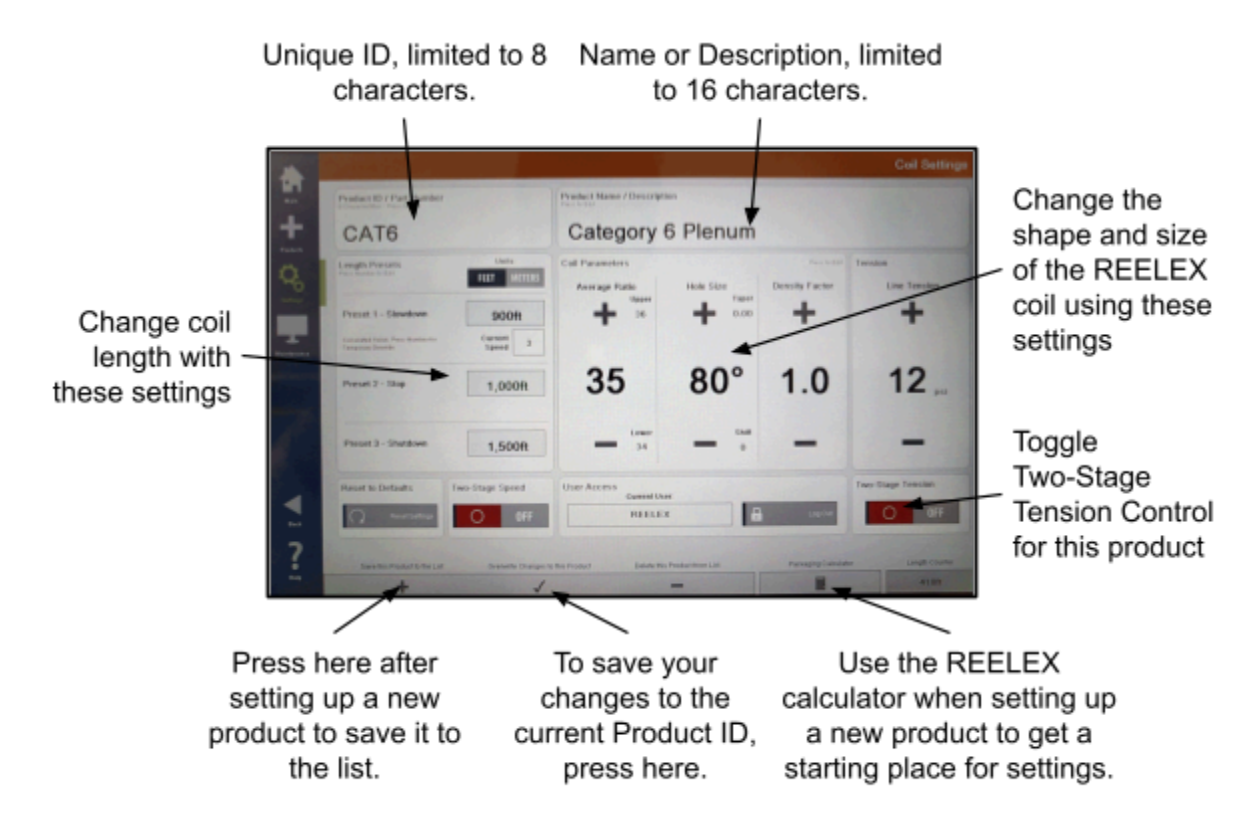

# **Product Identification**

### **Product ID**

Unique identification used to store product settings in memory. This will become the name of the file which stores the product settings.

**NOTE:** Product ID names are limited to 8 characters, with limitations on characters (no spaces or symbols). For additional information, use the product description field.

### **Product Name / Description**

A longer description, part number or name of the product can be entered here. This is separate text field that can be used for more detailed information about the product.

**NOTE:** Product Name / Description is limited to 16 characters, with no limitations on spaces, characters, etc.

# Length Presets

Slowdown (Preset 1):

Calculated value determined by the Speed Setup screen under MAINTENANCE. Indicates length at which the machine will begin decelerating.

**MAINTENANCE NOTE:** Preset 1 changes depending on speed, because the faster the machine is running the longer it will take to slow down to a stop. Thus, typically Preset 1 will be lower at higher speeds, allowing the machine longer to decelerate before reaching Preset 2. Preset 1 for speeds 1-10 is typically set up once and can be adjusted in the Speed Setup screen of the MAINTENANCE section.

Stop (Preset 2):

Desired package length in feet or meters. Machine will automatically stop at this length.

### Shutdown (Preset 3):

Typically used in sequential printing, this is the length at which the machine will shut down if a signal has not been seen.

## **Coil Parameters**

**MAINTENANCE NOTE:** For more detailed information about coil parameters and their functions, please see on-screen help or even more detail in the <u>REELEX Packaging Guide</u>.

### **Coil Settings**

|                               | Gain                                                                                                    | Hole Size                                                                                                    | Density Factor                                                                                                    |
|-------------------------------|----------------------------------------------------------------------------------------------------|----------------------------------------------------------------------------------------------------|----------------------------------------------------------------------------------------------------|
| Function                      | Determines<br>separation<br>between winds.<br>Displayed as<br>average between<br><b>Upper</b> and <b>Lower</b><br>gain. Press <+> or<br><-> to adjust<br>average gain, or<br>press Upper or<br>Lower to adjust<br>individually. | Determines number of<br>degrees circumference the<br>payout hole will be.<br>Press <b>TAPER</b> to adjust hole<br>shape.<br>Press <b>SHIFT</b> to adjust<br>amount of hole shift or slant. | Determines the density factor, or<br>the rate at which the gains will<br>decrease as the coil builds. A<br>higher number results in a<br>denser coil. Too high a number<br>will have the opposite effect, as<br>layers will stack atop one<br>another. |
| Range                         | 0-99                                                                                                    | Hole Size: 0-360<br>Taper: 1-5<br>Shift: 1-5                                                                                                    | 0.0-5.0                                                                                                    |
| Typical<br>Range<br>LAN cable | 30-40                                                                                                    | REELEX I: 50° to 60°         EcoCore: 60° to 80°         REELEX II/AIR: 80° to 100°         Taper: 1         Shift: 2-5                                                                    | 1.0                                                                                                    |

### How Do I know What Parameters to Use?

The <u>Packaging Calculator</u> is available on screen for just this purpose. See below for more information. It is also available on our website at: <u>http://www.reelex.com/support/calculator.html</u>.

Packaging formulas are available in the <u>REELEX Packaging Guide</u>.

# **Line Tension**

If using a G2 UDA or Accumulator with Digital Air Regulation, this setting will remotely control the line tension at the dancer. Measured in PSI or BAR. Typical range for LAN cable is < 12 PSI.

## **Two-Stage Speed**

This setting starts the machine at a low speed for a certain length, then increases winding speed to the speed setting selected by the toggle switch for the rest of the coil. Press to open window.

### **User Access**

Indicates the current user (settings screen is restricted to SUPERVISOR ("Super") and MAINTENANCE ("Maint"). To lock the screen and exit, press the "Logout" button.

## **Two-Stage Tension**

This setting changes line tension based on footage. This is typically used to reduce the effects crossovers may have on the electrical properties of twisted-pair cables.

**ENGINEER'S NOTE:** Two-Stage Tension control can be a useful tool for mitigating electrical performance issues in twisted-pair cables. Try using minimal tension for the first 100 feet, and raising it to normal operating tension after that.

# **Packaging Calculator**

By entering information about the product you wish to wind, the packaging calculator will calculate minimum and maximum average gain settings. The minimum and maximum coil diameters will also be calculated. The user can then select an average gain setting between the minimum and maximum to see the coil size, package dimensions, and recommended payout tube.

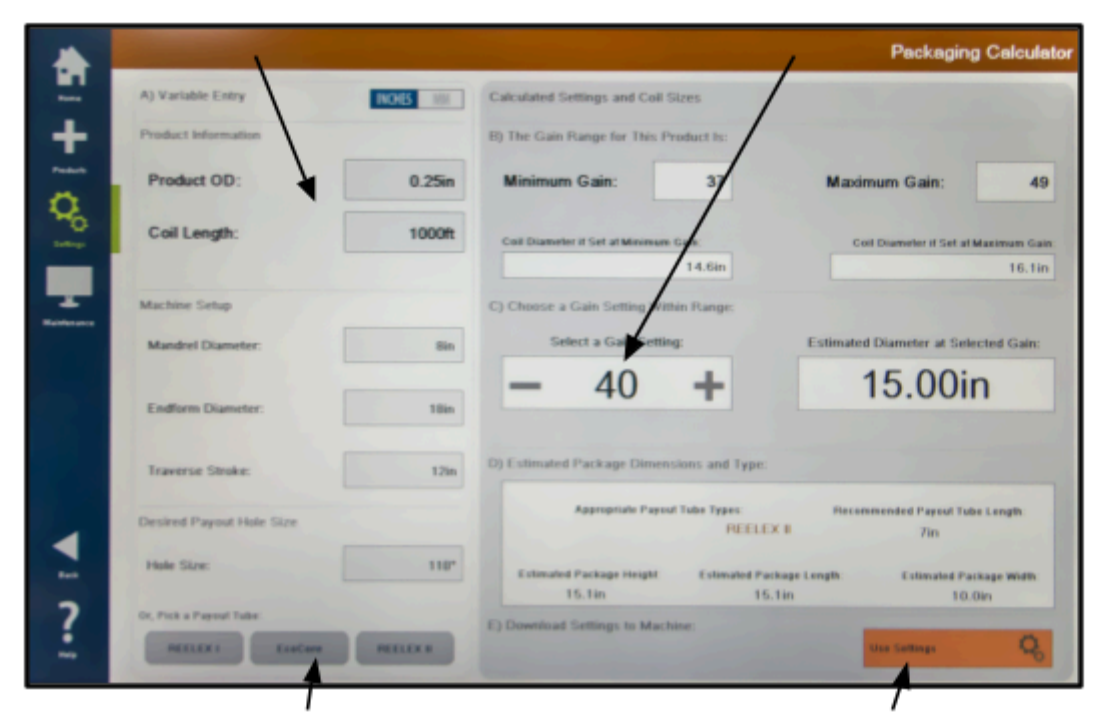

- 1. Enter product specifications.
- 3. Enter desired gain between Minimum and Maximum.

2. Enter package type.

 Press "Use Settings" to download into machine. Make test packages then adjust.

### What is NOT calculated:

The Packaging Calculator does not take into account **Density** or **Hole Taper** or **Line Tension**. These settings must be determined manually.

**WARNING:** The Packaging Calculator is intended to be a **starting point** for achieving optimal coil settings. **Density**, **Taper** and **Tension** can have significant effects on coil formation and should be experimented with the achieve desired results. ALWAYS create sample coils and confirm coil fitment prior to ordering boxes or other packaging materials. If you need assistance, please contact us for samples or other consultation: <u>support@reelex.com</u>.

**WARNING:** The calculated package size is **estimated** based on formulas. Real-world results may vary due to environmental (temperature), material (product friction) or other considerations.

# **Maintenance Screens**

# **Troubleshooting Screens**

# Feedback

This is a read only Screen that shows the real-time values of encoders and motors. This screen can be used to identify potential encoder errors or motor displacements.

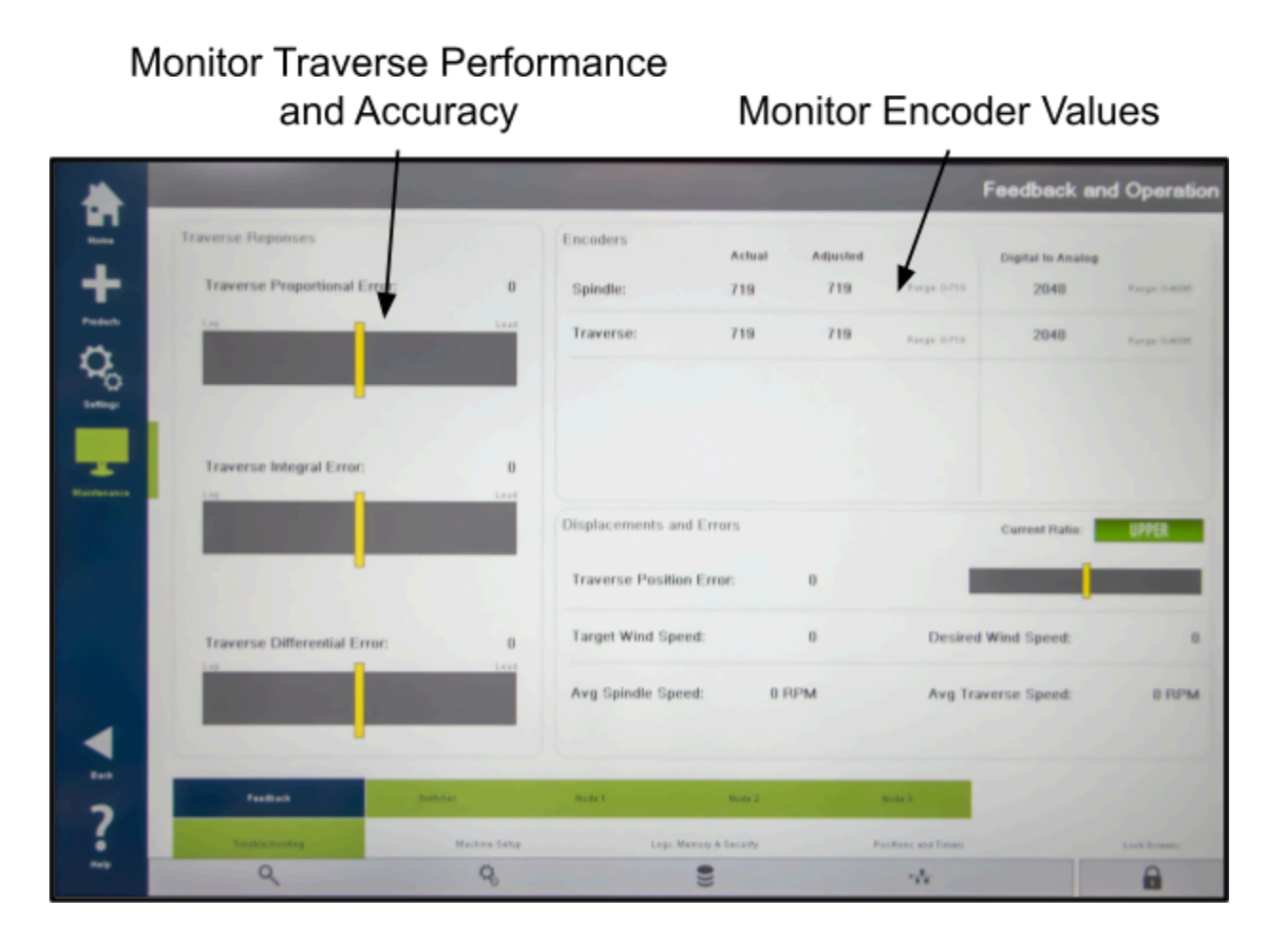

### **Traverse Responses**

The Troubleshooting screen shows graphs of the Proportional, Integral, and Differential responses of the Traverse drive while running. This indicates how far the motor is leading (right of center) or lagging (left of center) compared to where the program indicates it should be positioned. Off center values indicate motor is running too fast or too slow.

### **Indicators of Problems**

• If indicators are far off center, the drive most likely requires a tune up.

### Encoders

### **Spindle and Traverse Encoders**

Indicate encoder position and read a range from 0 to 719, representing two 360 degree rotations. Values for spindle and traverse should be somewhat close to each other and read sequentially.

#### Indicators of Problems

- Stop the machine and manually spin the spindle and traverse by hand. Numbers should be sequential and should not be able to go backwards.
- Numbers should be relatively close to one another, if not, the traverse and spindle are out of sync.

### Spindle and Traverse Digital to Analog

D to A value is a measure of speed with reference to the drive. Value is in binary and indicates what the board is outputting to the computer. Higher numbers indicate higher output voltage. The traverse D to A value should fluctuate above and below the spindle value, indicating a switch from upper to lower ratio.

The D to A numbers are 12 bit so the range of these numbers is between 0 and 4095. A value of 2048 is zero speed (mid point). Numbers greater than 2048 are forward speeds with 2048+1500 (3548) being full rpm forward, and 2048-1500 (548) being full reverse rpm. The numbers (ex: 3548 and 548) are approximate because certain factors can change the values that the computer sends out. For example, the computer is always monitoring the rpm of the spindle. If there is an increase in load on the spindle (such as exists with constant line tension and increasing coil diameter) the computer will see a drop in the number of degrees of spindle displacement in a given time interval and will respond by increasing the D/A value.

#### **Indicators of Problems**

- Excessively high or low values could indicate an out of tune condition or bearing failure.
- Spindle value should stay relatively constant. Traverse should fluctuate above and below spindle value.
- Numbers should increase at higher speed settings.

### **Displacements and Errors**

Traverse error indicates how far away the traverse position is related to where the program believes it should be.

Target Speed is a value of 0-1500 which indicates D to A output for drive reference.

Average RPM readouts should be within 20 RPMs of speed values set on the Speed Setup screen. If not, a drive tune up is recommended.

#### **Indicators of Problems**

- Traverse error should not indicate high numbers or be consistent.
- Average spindle RPM should be within 20 RPMs of set speed value determined by the Speed

Setup screen. If not, a drive tune up is recommended.

# **Switch Panels**

Shows current status of various switches on the machine without opening the control cabinet. Can be viewed from a panel or physical perspective.

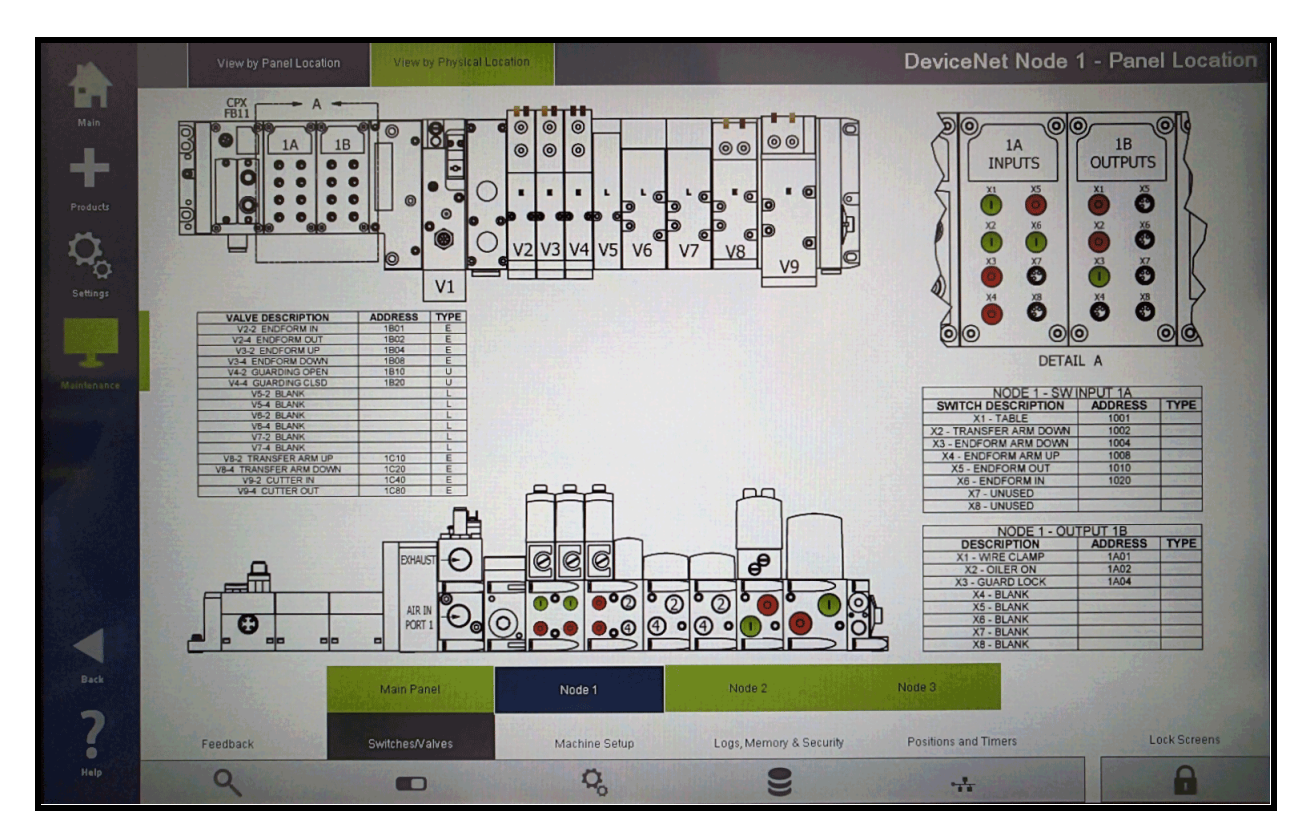

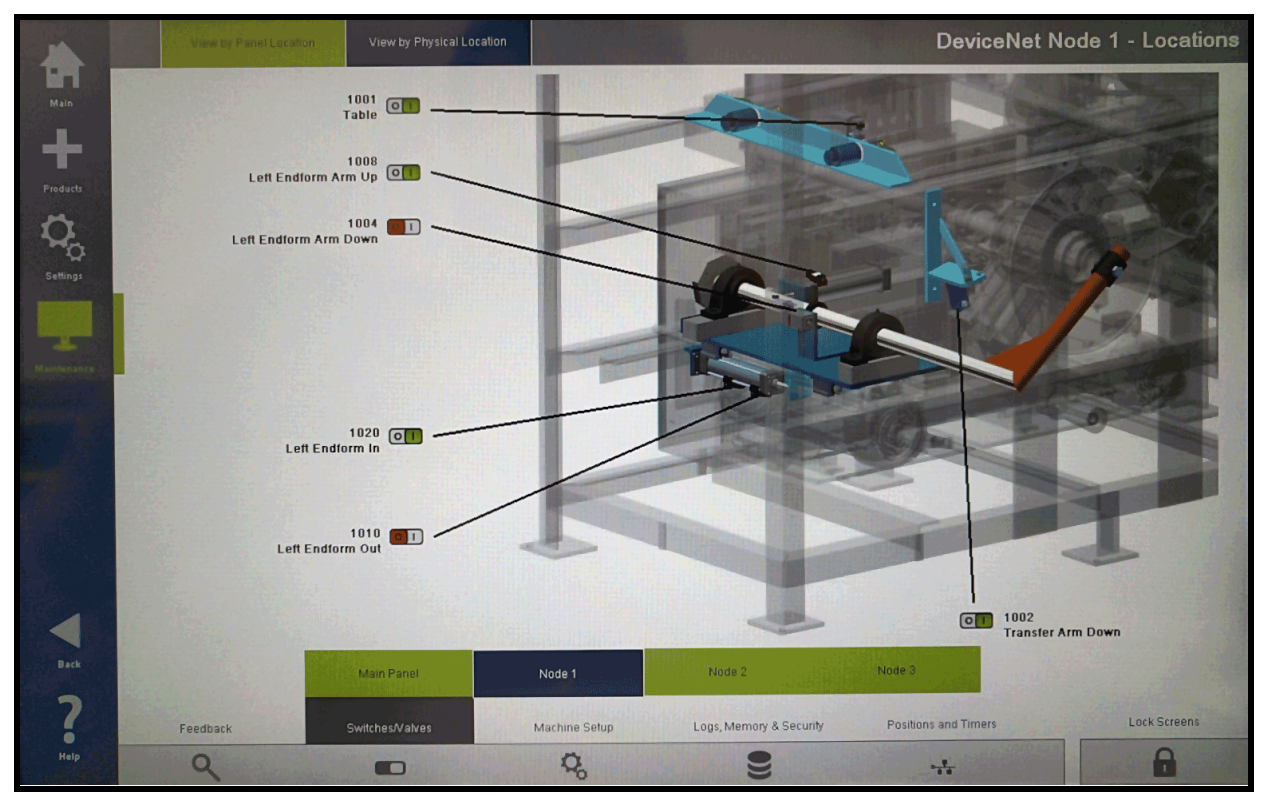

# **Machine Setup**

Main machine and line setup screen configures how the machine operates.

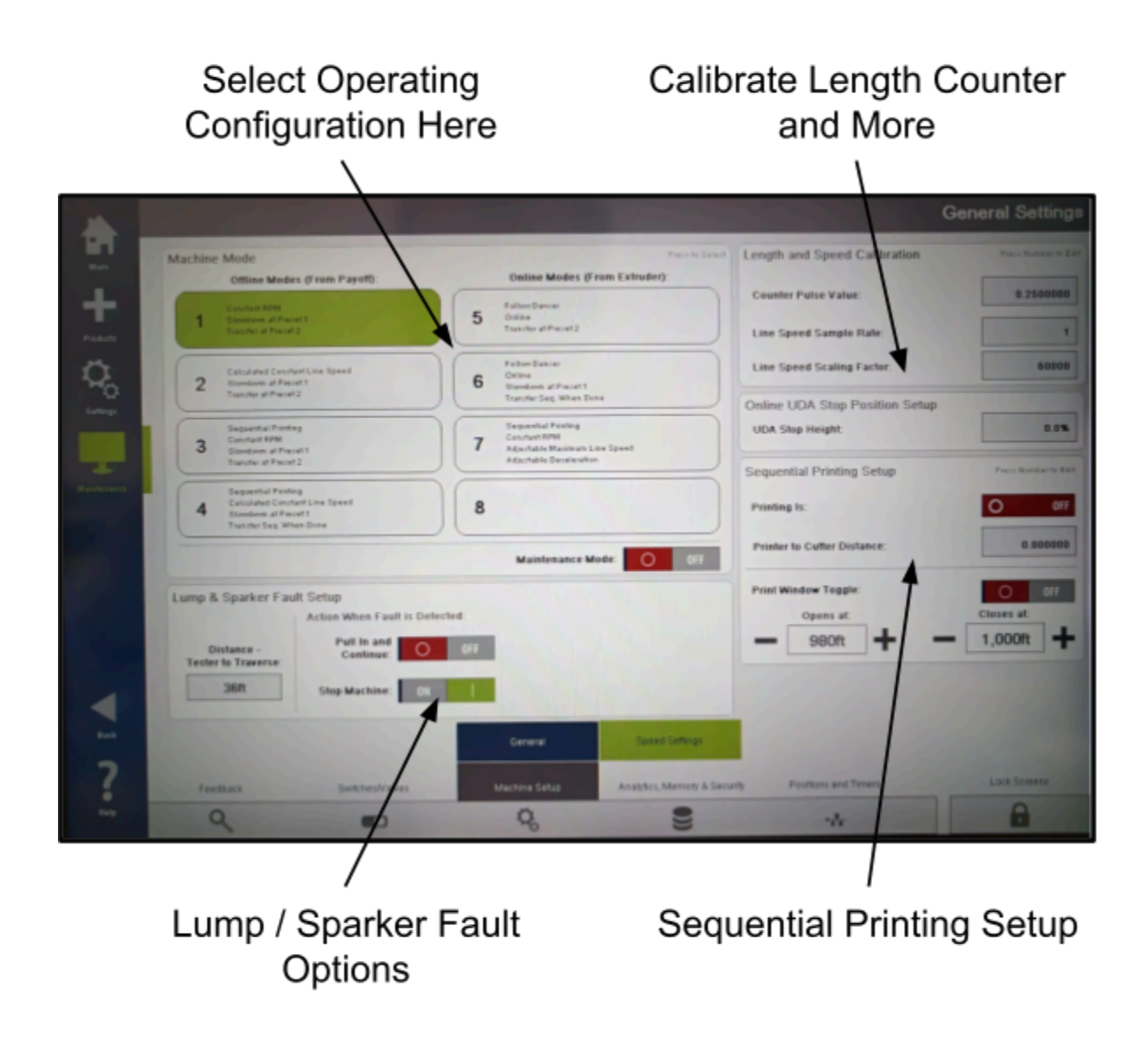

### **Machine Mode**

Configures the machine to behave differently depending on line setup. Each mode number corresponds to a different machine configuration. The configurations are listed next to the mode number.

### Length and Speed Calibration

### **Counter Pulse Value**

Default is 1 Pulse = 1 foot. If 4 Pulse per foot counter wheel is being used, divide 1 by 4 and Counter Pulse Value will be 0.25.

### Line Speed Sample Rate

Enter the number of Length Counter Pulses per sample. If 1 Pulse per foot counter wheel is being used, enter 1, if 4 Pulse per foot wheel is used, enter 4.

### Line Speed Scaling Factor

Used to adjust displayed length counter value on the HOME screen. 60000 is the base number (use for 1 pulse per foot wheel). Divide by length pulses per sample. If using a 4 Pulse per foot counter wheel, enter 15000.

### **UDA Stop Height Setup**

Used in mode 5 and 6 (online) to adjust the height at which the UDA signals the coiling machine to stop pulling in wire. Measured in % of total UDA sheave travel. Example: 10% is 10% from the top of the UDA.

### **Sequential Printing Setup**

### **Distance - Printer to Traverse**

Distance product must travel from the printer to the traverse (in feet).

### **Sequential Window**

The Print Signal Window causes the machine to only see print signals within a footage window. If the print window is on, the machine will ignore all print signals or marks outside of the window.

### Opens at:

When the length counter reaches this number the computer looks for the sequential reset mark from the printer or UV sensor. Any signals before this footage will be ignored. Only in modes 3, 4 & 6.

#### Closes at:

The machine will ignore any signals beyond this length.

### Lump and Spark Detector Setup

#### **Distance - Tester to Traverse**

Distance product must travel from the sparker to the traverse (in feet).

### **Action When Fault Detected**

These switches determine how the machine behaves if a lump or spark fault is detected.

If STOP MACHINE is on, the machine will immediately stop if a fault is detected. If PULL IN AND CONTINUE is on, the machine will pull the fault in and finish the coil.

# **Speed Setup**

### About REELEX Machine Speed

REELEX machines have 10 speed settings, 1 being the slowest and 10 being the fastest. Speed 10 represents the fastest that the motors can safely run (typically 750 RPM). The speed switch incrementally increases or decreases run speed.

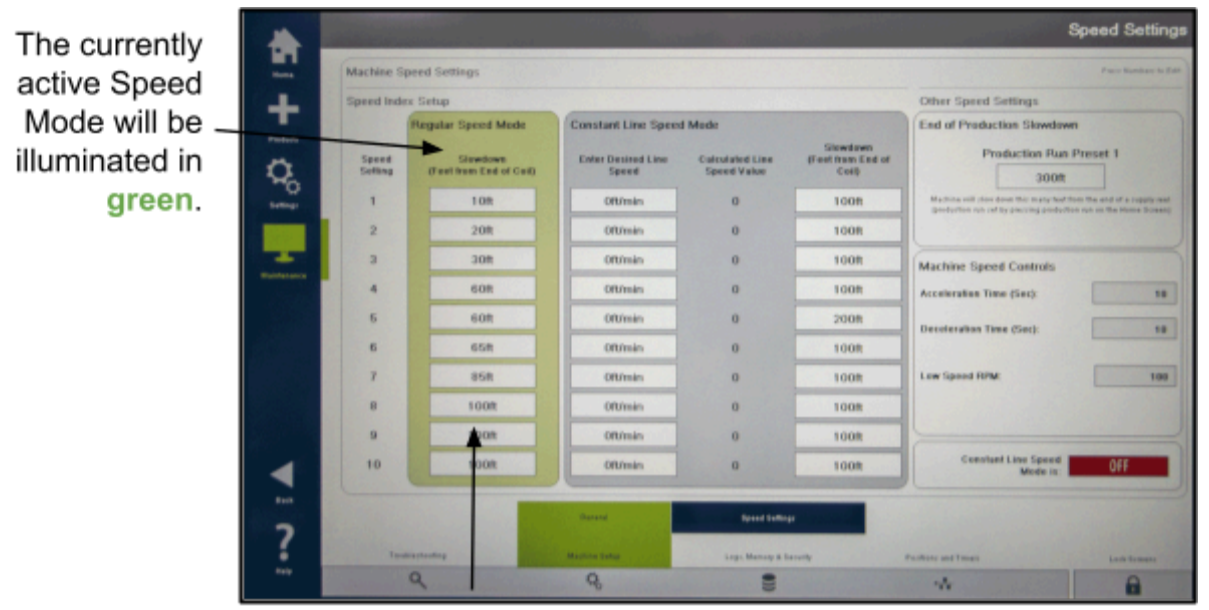

These Lengths define **Slowdown**, or "**Preset 1**"

### **Two Speed Modes**

REELEX machines are equipped to run in two speed modes: **Regular** and **Constant Line Speed** (or CLS). Regular speed mode has corresponding RPM values for each speed setting, whereas CLS mode calculates corresponding RPM values based on desired line speeds.

Which speed mode the machine is in is determined by the Machine Mode under the <u>Machine Setup</u> Screen

### A. Regular Speed Mode

Machine follows RPM speed values set on the terminal inside the controller.

### B. Constant Line Speed Mode (CLS)

Machine will calculate RPM values for each speed index based on corresponding line speeds.

### **Desired Line Speed**

Enter desired line speed in FEET per MINUTE for each speed setting. The machine will calculate corresponding values to achieve this line speed when in CLS mode.

## Logs, Memory and Security

To change a password, select the username and press "Set Pass".

Use these buttons to eject or reformat the SD card.

| 1 + Q | Security Settings Carrent User REELEX Carrent User REELEX Carrent User Carrent User                                                                                                    | USB Options USB States Exactly Exactly The USB scalespeed on the Linking of the MB rais to used to spread outhouse of two of the statestated options interested. The USB scalespeed on the Linking of the MB rais to used to spread outhouse of two of the statestated options interested.                                                                                                    |
|-------|----------------------------------------------------------------------------------------------------|----------------------------------------------------------------------------------------------------|
| Trans | Viserse<br>Viserse<br>Maint Maintevance<br>Super Supervisor<br>REELEX REELE<br>Annue<br>Annue<br>Anu | Memory Card Options<br>SD Card Status:<br>Engly<br>To 18 and a located on the side of the locate and you have any or all the interviewees. Process results MEMORY or and<br>The 18 and a located on the side of the locate and the interviewees. Process results MEMORY or and<br>The side of the located on the located and the and the locate angles and the interviewees. Process results MEMORY or and<br>the angle of MEMORY of the interviewee interviewees. These contract MEMORY of the interviewee and the interviewee and th |
| ▼: ~: | PassBack SetUnderstrates Mathem                                                                                                    | Analytic Analytic Security<br>Sense Analytics Marring & Security<br>Posticies and Tomos Each Security                                                                                                    |

### **Security Levels**

The HMI is set up into four levels of access:

- Operators
  - No Login or password required. Can access HOME and PRODUCTS screens.
- Supervisors (Super)
  - Can access SETTINGS screen, make coil adjustments and save or delete products. Cannot access Maintenance screens.
- Maintenance (Maint)
  - Can access all screens.
- REELEX Technicians (REELEX)
  - Used by REELEX personnel only

NOTE: The default password for "Maint" and "Super" is: reelex (all lowercase)

You may change passwords for each user after successful commissioning.

### **To Change Passwords**

Select the username and press "Set Pass"

### **Memory Card Options**

The SD card located in the side of the HMI can be removed and accessed on computer. It will store packaging logs, product files and more.

If the SD card becomes corrupted or you are using a new SD card, you must press "Format Memory Card" before use in order to erase and set up the necessary directories for HMI functionality.

### **Positions and Timers**

**WARNING:** These are typically set up at commissioning and should not be adjusted unless necessary. Improper adjustment could cause significant equipment damage!

|             | the attract of                   |                |                          |                          |                   | D-2000 Adjust         | ments and Pos | itions     |
|-------------|----------------------------------|----------------|--------------------------|--------------------------|-------------------|-----------------------|---------------|------------|
| Home        | Position Adjustments             |                |                          | 600 = 1 (nch (2.5cm)     | Timer Adjustme    | ents                  |               | = 1 Second |
| 1.          | Boxing Table:                    |                |                          |                          | Endform Drop      | Time Delay Adders:    |               |            |
|             | Glue:                            | 1015           | Coil Load:               | 24700                    | Left Endform Dro  | ip Time Delay Adder:  |               | 31         |
|             | Box Load:                        | 4575           | Box Unload:              | 6015                     | Right Endform D   | rop Time Delay Adder: |               | 30         |
| ~~ <u>~</u> | Compression:                     | 5000           | Flap Start:              | 17560                    |                   |                       |               | Pamaining  |
| Settings    | Wait                             | Wait: 10000    | Position 8:              | 8000                     | Tube Inserter 1st | I Imers               | 100           | 0          |
|             | Payout Hole Position             | 1:             | Cutter Position:         |                          | Tube Inserter 2nd | d Stage Timer :       | 100           | 0          |
| Maintenance | Hole Position:                   | 249            | Cutter Stop Retracts At: | 54                       | Tube Inserter Up  | Timer:                | 100           | 0          |
|             | Traverse Positions:              |                |                          | Box Flap and Glue Timers |                   |                       |               |            |
|             | 1. Reset:                        | 230            | 2. Wrap:                 | 180                      | Box Table Side F  | lap Timer:            |               | 3          |
|             | 3. Cut:                          | 270            | 4. Hand Off:             | 400                      | Box Table Front I | Flap Release Timer:   |               | 3          |
|             | 5. Spindle Track:                | 300            |                          |                          | Glue Delay Time   | r:                    |               | 320        |
|             | Traverse Start Motion D          | elay:          |                          | 27200                    | Box Top Glue Sta  | art Delay Timer:      |               | 16         |
|             | <f> Key Fixed Wrap Position:</f> |                |                          | 46                       | Box Top Glue Tin  | ner:                  |               | 32         |
| Back        |                                  |                |                          |                          |                   |                       |               |            |
| ?           | Troubleshooting                  |                | Machine Setup            | Logs, Memory 8           | & Security        | Positions and Tobers  | Lock Sci      | eens       |
| Help        | ٩                                | and the second | Q,                       | 9                        |                   | -14                   | 6             |            |

# **System Information and Licensing**

Your Unique Machine ID is here. Please provide it to REELEX exactly as shown if requesting a new code.

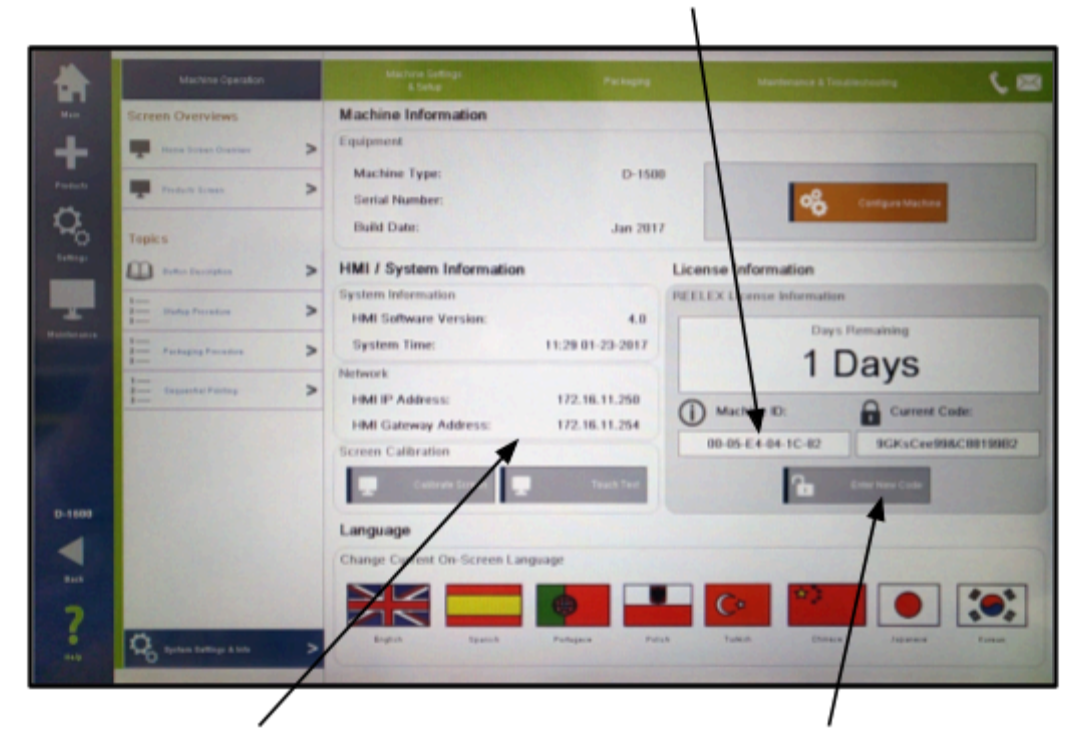

Want to access your machine via browser? Use these addresses.

Press here to enter a new code. Enter EXACTLY as provided.

### **Machine Configuration**

Pressing this button will open a popup configuration screen. It is important to select the correct machine type, as this drives different options on the HMI.

### HMI / System Information

The HMI includes web access built in. By connecting to the machine via Ethernet port (located on bottom of HMI), you can remotely access the REELEX machine's HMI and make adjustments if necessary. Use these addresses to connect.

# Information about Codes and Licensing

### Why Codes?

To insure payments are current and to prevent unlawful patent infringement, a code system is used that allows an authorized REELEX licensee to run the machine for one year. This system disables the REELEX machine in the event of machine sale, bankruptcy, black market sale, account delinquency or unauthorized or unlicensed use of REELEX.

Every year a new code must be entered in order for the machine to continue running. Codes will be provided when licensee account balances are current and paid.

### How does it work?

Each year, a new unique code will be emailed to you. You must enter this code EXACTLY as provided by pressing the "Enter Code" button.

A three month and one month reminder will display for convenience.

### What happens when the time remaining reaches 0?

The machine will be rendered inoperable and will lock. A new, valid code must be entered to continue running.

|                  | Machine Operation              | Machine Settings<br>& Setup                                  | Packaging                                                                               | Maintenance & Troubleshooting | 60       |
|------------------|--------------------------------|--------------------------------------------------------------|-----------------------------------------------------------------------------------------|-------------------------------|----------|
| Main             | Screen Overviews               | Machine Information                                          |                                                                                         |                               |          |
| +                | Home Screen Overview           | Fauinment                                                    |                                                                                         |                               |          |
| Products         | Products Screen                | Enter New License Code<br>Enter your provided license code I | below and press <enter code<="" td=""><td>&gt;. Configure Machine</td><td></td></enter> | >. Configure Machine          |          |
| Settings         | Topics                         | The REELEX code system is to prevent i<br>know-how.          | unlawful use of REELEX technolog                                                        | y, patents and                |          |
|                  | Button Description             | If you need assistance, contact REELEX                       | below:                                                                                  | ation                         |          |
| Maintenance      | 2 Startup Procedure            | REELEX Phone:                                                | Machine ID:                                                                             | 4-04-1C-82 Vays Remaining     |          |
|                  | 2 Packaging Procedure 3 1 1    | REELEX Email:                                                | Current Code:                                                                           | Days                          |          |
|                  | 2 — Sequential Printing<br>3 — | Support@REELEX.com                                           | 9GKsCee                                                                                 | 99&C88199B2                   | le:      |
|                  |                                | Enter New License Code:                                      |                                                                                         | 9GKsCee99&                    | C88199B2 |
|                  |                                | 9GKsC                                                        | ee99&C88199B2                                                                           | Enter New Code                |          |
| D-1600           |                                | Cancel                                                       | Enter Code                                                                              |                               |          |
| Back             |                                | Canter                                                       | Eller coue                                                                              |                               |          |
| 2                |                                |                                                              |                                                                                         |                               |          |
| <b>O</b><br>Halp | System Settings & Info         | English Spanish                                              | Portugese Polish                                                                        | Turkish Chinese Japanese      | Korean   |